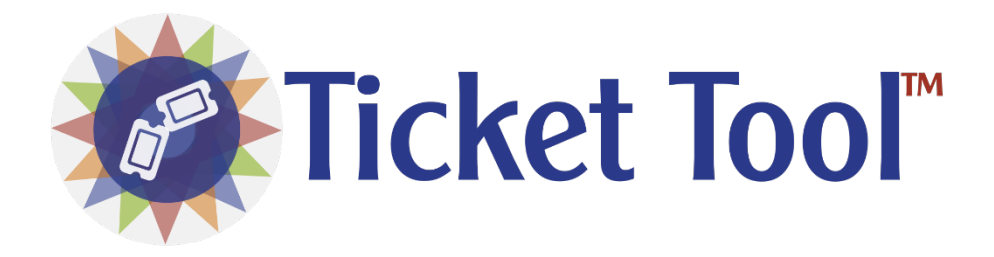

# **TICKET TOOL**

Built on Niagara 4

Installation & User Guide

Hawkeye Energy Solutions Ver 4.10.2.0

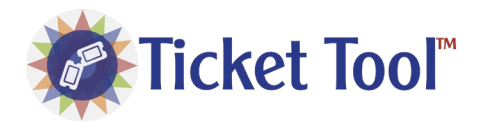

# Contents

| Overview                                    | . 2 |
|---------------------------------------------|-----|
| Requirements                                | . 2 |
| Installation                                | .2  |
| Prerequisites                               | . 2 |
| JACE/Supervisor Installation                | . 2 |
| License Manager Configuration (Product Key) | .2  |
| User Guide                                  | .3  |
| Ticket Recipient Configuration              | . 3 |
| Ticket Pop-Up Configuration                 | .3  |
| Troubleshooting                             | .6  |
| Release Notes                               | .6  |
| Ver 4.10.2.0                                | .6  |
| Ver 4.10.1.5                                | .6  |
| Ver 4.10.1.4 (Niagara Marketplace Release)  | .6  |

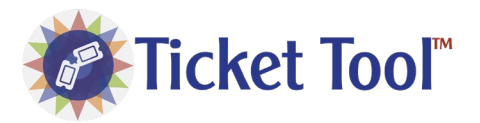

The Ticket Tool makes contacting your service/support team easy. Add a link to any PX page to enable end users to easily fill out a form that emails to appropriate service/support teams. The form also structures the email in a way that includes the Niagara user, a screenshot of the current graphic and other valuable information needed to respond efficiently to a service/support call.

# Requirements

• Niagara 4.10+ (Contact Hawkeye Energy Solutions for lower versions)

# Installation

## Prerequisites

- ✓ Purchase license for Host ID
- ✓ Download the latest module files (hesTicketTool.jar)
- ✓ Receive the Product Key from Hawkeye Team
- ✓ Configure Email Service Outgoing Account for Station

## JACE/Supervisor Installation

- 1. Connect to the station using Workbench
- 2. Using the License Manager, update licenses from the License Server
- 3. Ensure the Hawkeye Certificate was also added from the License Server
- 4. Install the modules using the Software Manager
- 5. Restart the Station
- 6. Open the "hesTicketTool" palette and drag the "TicketToolService" component to under the Station's "Service" bucket.
- 7. Installation is completed.

## License Manager Configuration (Product Key)

- 1. Open the "TicketToolService" in the AX Property Sheet view
- 2. Expand the "License Manager"
- 3. Copy/Paste the Product Key
- 4. Right-Click on the License Manager and invoke "Load License"
- 5. Ensure the slots, "Licensed" and "Product Key Valid" are "true"
- 6. License Manager is Configured

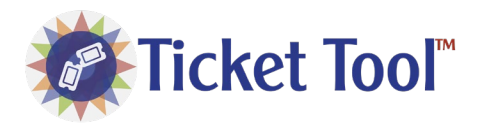

# User Guide

b.

#### Ticket Recipient Configuration

- 1. For each Ticket Recipient, drag a "TicketToolRecipient" component under the "TicketToolService".
- 2. You can rename each TicketToolRecipient to specific people/groups, such as Administration or IT
  - a. Right-click on "TicketToolRecipient"-> Rename

| (2) | TicketToolRecipient |  |
|-----|---------------------|--|
| 9   |                     |  |
|     | OV Canad            |  |

3. Open the Property Sheet for the "TicketToolRecipient".

| Services : TicketToolService : TicketToolRecipient | AX Property Sheet |
|----------------------------------------------------|-------------------|
| Property Sheet                                     |                   |
| TO Name: Address: 🕑 🗙                              |                   |
| Email Server                                       |                   |

- 4. Add appropriate "To" recipient name and email address.
- 5. You can add multiple recipients by clicking on the 💿
- 6. Select Email Server to use for Outgoing Emails
  - a. See Niagara Help guide for information on setting up the Outgoing Account Component
- 7. Click Save at bottom of page
- 8. Recipient Configuration Complete

#### Ticket Pop-Up Configuration

1. To add the Ticket Pop-Up to PX graphics, open a PX graphic in PX Editor View.

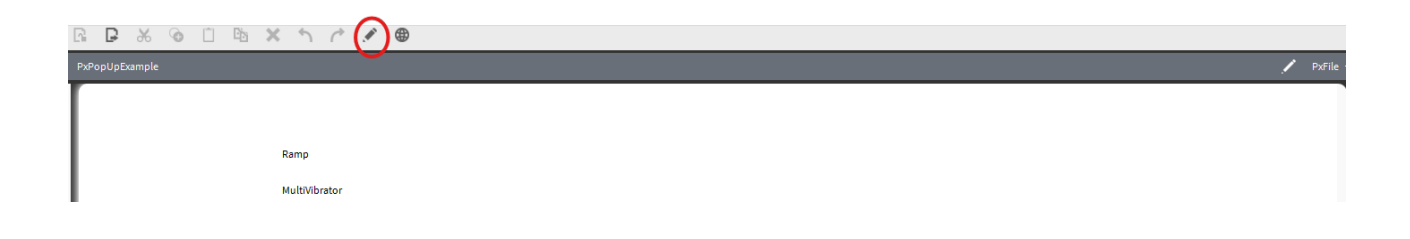

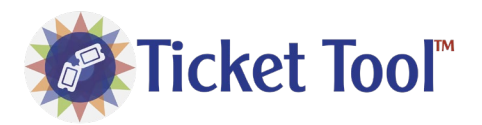

2. Drag the "PopupHyperlink" widget from the "hesTicketTool" palette on to the graphic.

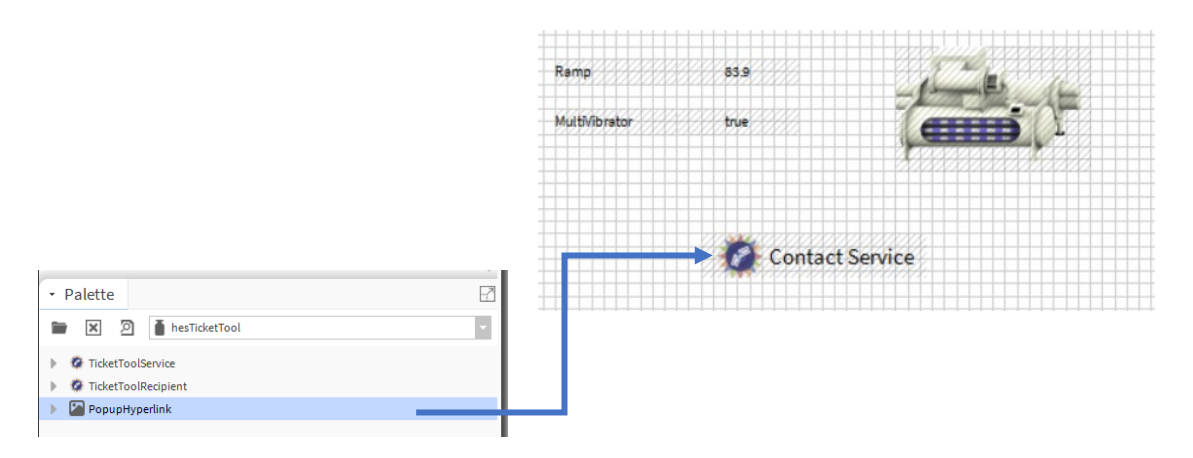

- 3. The pop-up binding is automatically configured to view the Ticket Tool Service View. You can also add the view to a PX page to "pre-select" the recipient and customize the logo via the WebWidget properties.
  - a. To configure a preselected pop-up, first create a new Px file in your File directory.

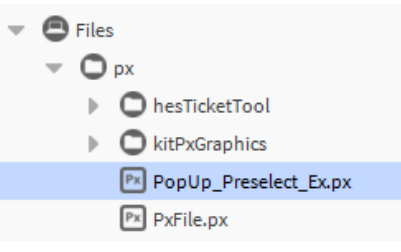

b. Add the Service Ticket to the Px Editor by dragging the "TicketToolService" component from "Services".

| 貼×カイ 🖊 🛛 • 目 8               | 5 J F 8 U | 5 5 Q                             | Q Q N II          | 6 م |  |  |
|------------------------------|-----------|-----------------------------------|-------------------|-----|--|--|
| Submit a Service Ticket      | Ticket    | Tool                              | IM                |     |  |  |
| Name *                       | Usern     | your service provider<br>Username |                   |     |  |  |
| Enter Name                   | 1         |                                   |                   |     |  |  |
| Email *                      | Phone     |                                   |                   |     |  |  |
| @ Enter Email                | L         | Enter Phone Nu                    | ımber             |     |  |  |
| Subject *                    |           |                                   |                   |     |  |  |
| Enter Subject                |           |                                   |                   |     |  |  |
| Issue Type                   |           |                                   |                   |     |  |  |
| Mechanical Issue             |           |                                   | ~                 |     |  |  |
| Graphic LIRL (if applicable) |           |                                   |                   |     |  |  |
| Enter URL                    |           | Screenshot                        | Upload Screenshot | ור  |  |  |
| Description of low of        |           |                                   |                   |     |  |  |
| Description of Issue         |           |                                   |                   |     |  |  |

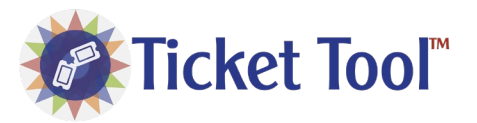

c. Double-click on the Service Ticket graphic and edit the "recipient" from null to an existing "TicketToolRecipient". In the below example, the recipient can be changed to "Administration".

|                                                                      |               | 3                 | Ticket Tool                                            |   |  |  |
|----------------------------------------------------------------------|---------------|-------------------|--------------------------------------------------------|---|--|--|
|                                                                      |               | N Properties      |                                                        |   |  |  |
|                                                                      | Submit        | WebWidget         | 6 <sup></sup>                                          |   |  |  |
| ToolService<br>icense Manager<br>icketToolRecipient<br>dministration | Please fill d | ✿ Web Widget      |                                                        |   |  |  |
|                                                                      |               | enabled           | true                                                   | - |  |  |
|                                                                      | Ticket Reci   | hideFooter        | false                                                  | - |  |  |
|                                                                      | TicketToc     | includeStation    | true                                                   | - |  |  |
| cketToolService<br>License Manager                                   |               | js                | view:hesTicketTool:TicketToolServiceView               |   |  |  |
|                                                                      | Name *        | layer             |                                                        | - |  |  |
|                                                                      | Enter Nat     | layout            | 140.0,20.0,790.0,760.0                                 |   |  |  |
| TicketToolRecipient                                                  |               | logo              | file:^px/hesTicketTool/res/images/Ticket_Tool_Logo.png |   |  |  |
| Administration                                                       | Email         | preferredSize     | 640.0,480.0                                            |   |  |  |
|                                                                      | @ En          | recipient         | null                                                   |   |  |  |
|                                                                      | Subject *     | showStationH      | true                                                   | - |  |  |
|                                                                      | Subject       | visible           | true                                                   | - |  |  |
|                                                                      | Enter Sul     | Wh View Binding X |                                                        |   |  |  |
|                                                                      | Issue Type    | ord               | station: slot:/Services/TicketToolService              |   |  |  |
|                                                                      | #             | degradeBehay      | None                                                   |   |  |  |
|                                                                      | Mechanic      | requiredPerm      | r                                                      |   |  |  |
|                                                                      | Graphic UI    | requireureini     | 1                                                      |   |  |  |
|                                                                      | Enter11D      |                   | OK Cancel                                              |   |  |  |

#### SERVICE VIEW

TicketToolService

#### PX VIEW

| Ticket Tool™                                           |                                |                    | <b>₩</b> Ticket Tool |                                                       |                       |                |     |  |  |
|--------------------------------------------------------|--------------------------------|--------------------|----------------------|-------------------------------------------------------|-----------------------|----------------|-----|--|--|
| Submit a Service Tic<br>Please fill out this form to a | <b>:ket</b><br>email your serv | ice provider       | Subi<br>Please       | mit a Service Ticket<br>e fill out this form to email | your service provider | me             |     |  |  |
| Ticket Recipient                                       |                                |                    | Ente                 | er Name                                               |                       | admin          |     |  |  |
| Administration                                         |                                | ~                  | Email                | *                                                     | Phone                 |                |     |  |  |
| Name * Username                                        |                                | ame                | @                    | Enter Email                                           | t.                    | Enter Phone Nu | mbe |  |  |
| Enter Name                                             |                                | admin              | Subje                | ct *                                                  |                       |                |     |  |  |
| Email *                                                | Phone                          |                    | Enter Subject        |                                                       |                       |                |     |  |  |
| @ Enter Email                                          | e                              | Enter Phone Number | Issue                | Туре                                                  |                       |                |     |  |  |
| Subject *                                              |                                |                    |                      | Mechanical Issue                                      |                       |                |     |  |  |
| Enter Subject                                          |                                |                    | Graph                | nic URL (if applicable)                               |                       |                |     |  |  |
| Enter Subject                                          |                                | Ente               | er URL               |                                                       | Screenshot            | U              |     |  |  |
| Issue Type                                             |                                |                    | Descr                | iption of Issue *                                     |                       |                |     |  |  |
| Mechanical Issue                                       |                                |                    | Ente                 | er Description                                        |                       |                |     |  |  |

load Screenshot

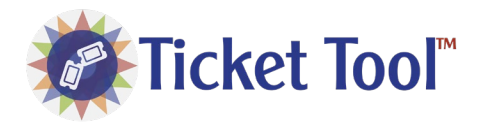

Ticket Tool

# Troubleshooting

Contact Hawkeye Energy Solutions at (815) 744-0505.

# **Release Notes**

## Ver 4.10.2.0

### Features Added:

• Added License Manager to provide subscription and trial licensing types.

### Bug Fixes:

• Minor Bug fixes.

#### Known Limitations:

• HTTP connections do not fully support screenshot functionality. Files can be uploaded over HTTP. On HTTPS, Files can be uploaded and screenshot can be captured.

## Ver 4.10.1.5

### Features Added:

- Station Health Integration. If station is also licensed for Station Health, Tickets can optionally include Station Health information.
- Added Attachment Preview. This is added to ensure user is attaching the correct file and not having an error.
- Updated Logo

### Bug Fixes:

- Black Image on Screenshot. Sometimes a screen capture would produce a black image. Corrected.
- Window focuses to captured screen on screenshot. Corrected.

#### Known Limitations:

• HTTP connections do not fully support screenshot functionality. Files can be uploaded over HTTP. On HTTPS, Files can be uploaded and screenshot can be captured.

## Ver 4.10.1.4 (Niagara Marketplace Release)

### Features Added:

• First release.

#### Bug Fixes:

• First release.

#### Known Limitations:

• HTTP connections do not fully support screenshot functionality. Files can be uploaded over HTTP. On HTTPS, Files can be uploaded, and screenshot can be captured.